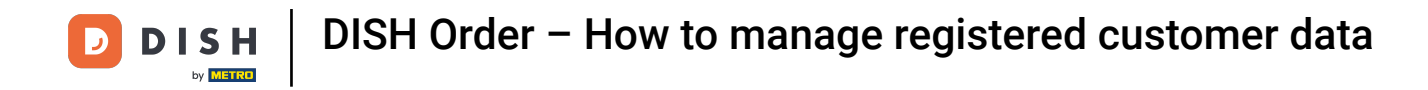

#### Once you logged in to your DISH Order dashboard click on users.

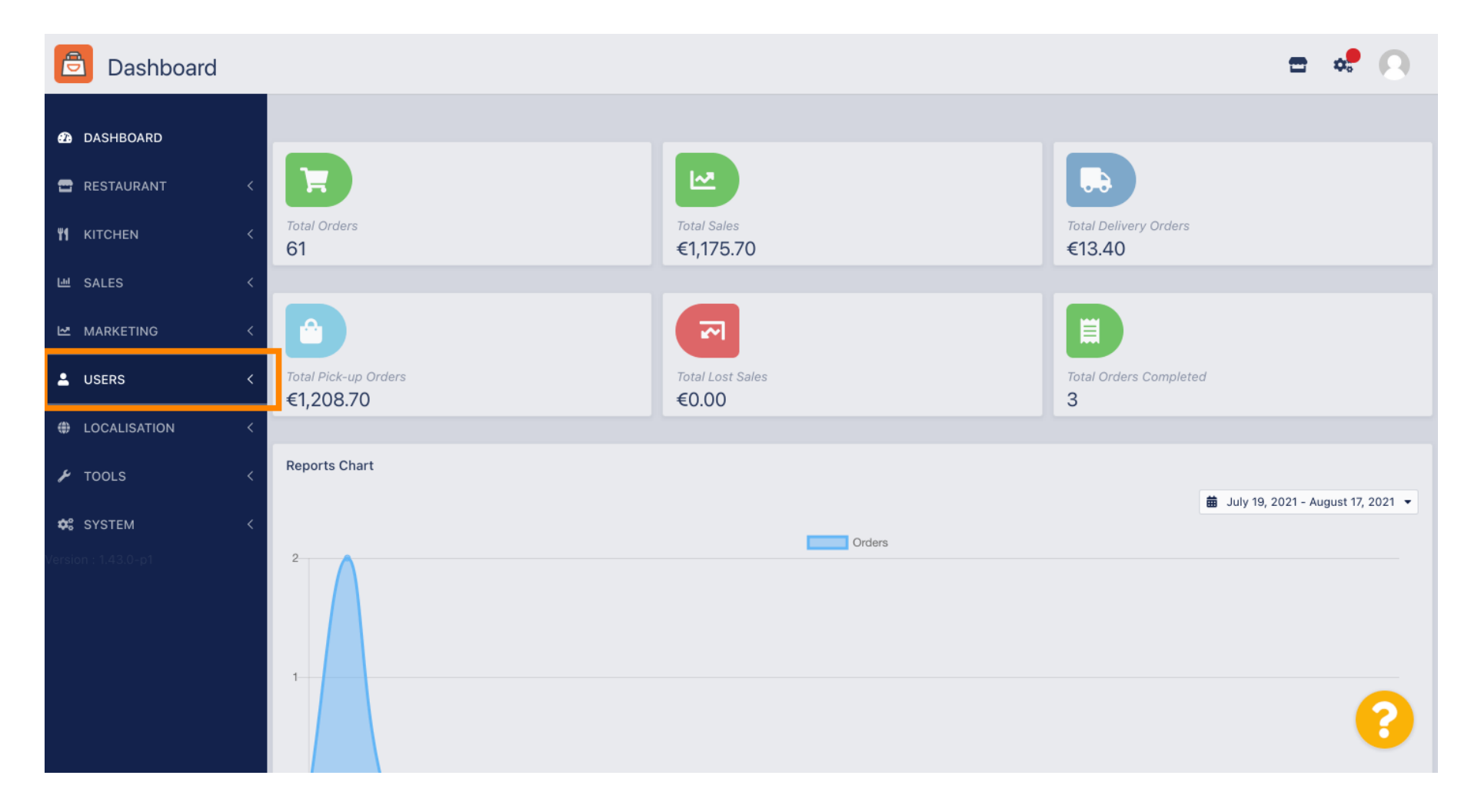

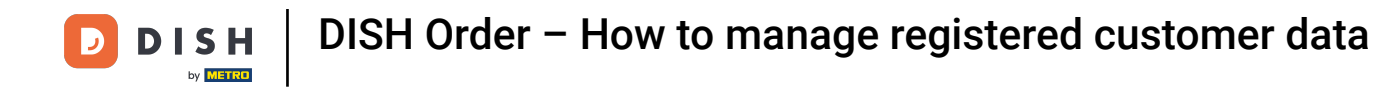

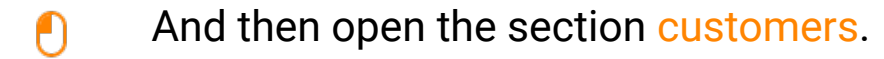

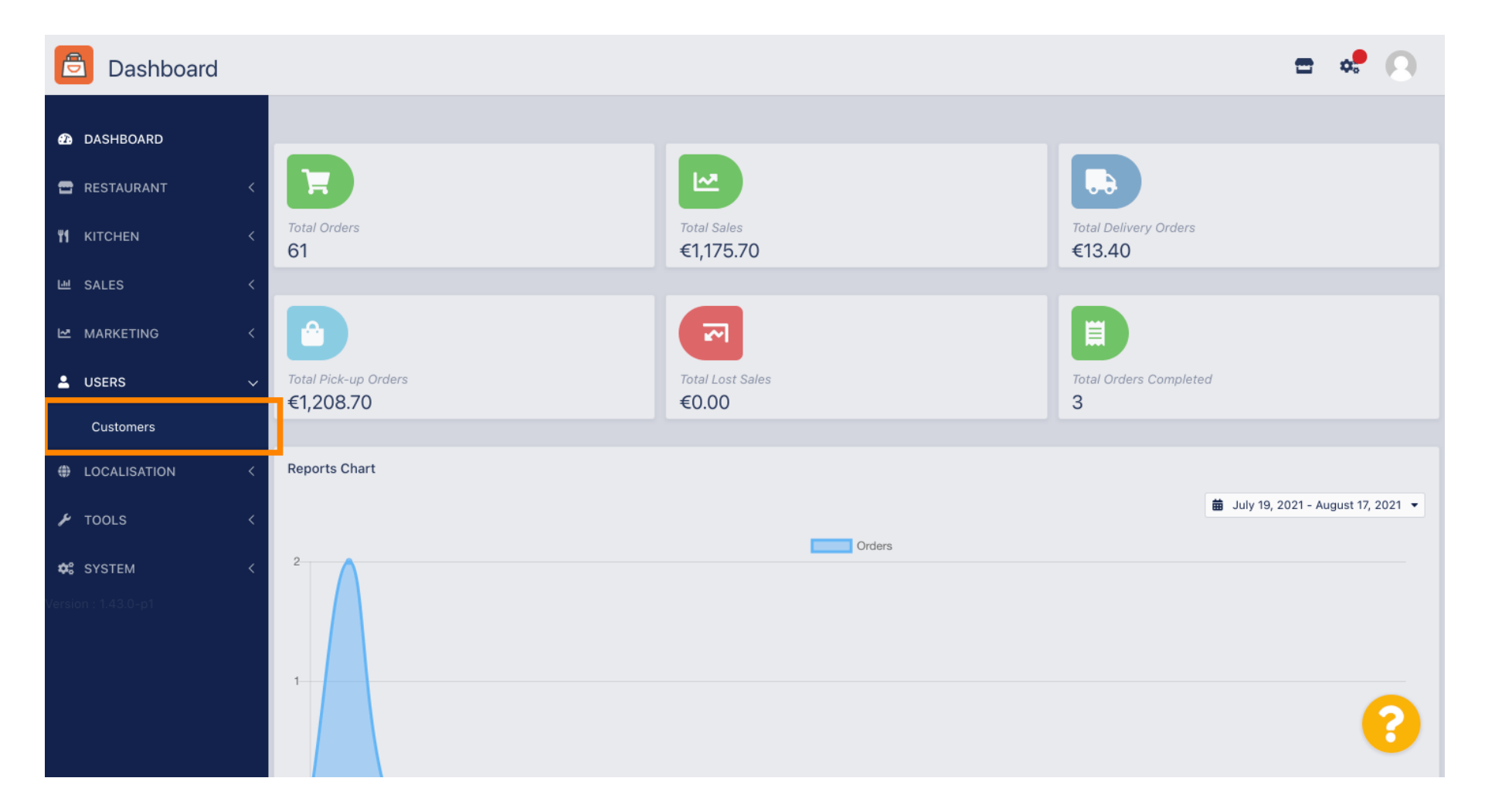

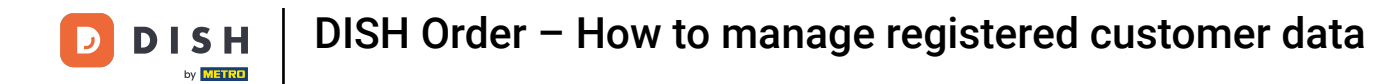

### i You now see an overview of your registered customers.

| Customers           |            |          |          |                |       |           |                      | <b>=</b> 📌 | 0 |
|---------------------|------------|----------|----------|----------------|-------|-----------|----------------------|------------|---|
| DASHBOARD           | <b>+</b> N | lew      | 👕 De     | Groups         |       |           |                      |            | T |
| 🖶 RESTAURANT 🛛 <    |            |          |          | FULL NAME      | EMAIL | TELEPHONE | DATE REGISTERED      | STATUS     | ₽ |
| <b>भ1</b> кітснем < |            | <b>A</b> | -        |                |       |           | 27 Jul 2021 at 19:12 | Disabled   |   |
| 년 SALES <           |            | <b>A</b> | -        | test analytics |       |           | 27 Jun 2021 at 16:24 | Enabled    |   |
| 🗠 MARKETING <       |            | ø        | <b>.</b> | Max Trainer    |       |           | 27 May 2021 at 15:39 | Enabled    |   |
|                     |            | ø        | <b>.</b> | abbb bbb       |       |           | 17 Mar 2021 at 17:30 | Enabled    |   |
|                     |            | ø        | •        | Testi Tester10 |       |           | 15 Mar 2021 at 10:44 | Enabled    |   |
| Customers           |            | <b>A</b> | <b>.</b> | TEST REPLY     |       |           | 10 Mar 2021 at 16:04 | Enabled    |   |
| LOCALISATION <      |            | ø        | <b>.</b> |                |       |           | 25 Feb 2021 at 21:50 | Enabled    |   |
| 🖌 TOOLS 🛛 <         |            | ø        | •        |                |       |           | 25 Jan 2021 at 09:20 | Enabled    |   |
| 🛠 SYSTEM <          |            | <b>A</b> | <b>±</b> |                |       |           | 18 Dec 2020 at 11:35 | Enabled    |   |
| Version : 1.43.0-p1 |            | ø        | •        |                |       |           | 5 Nov 2020 at 16:55  | Enabled    |   |
|                     |            | <b>A</b> | <b>±</b> |                |       |           | 24 Sep 2020 at 11:06 | Enabled    |   |
|                     |            |          |          |                |       |           |                      |            | ? |

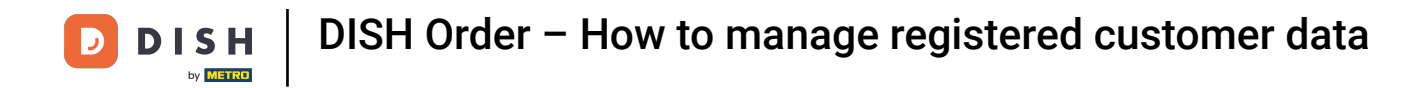

## By clicking on new you can create a new customer account.

| Customers       |   |            |                       |          |                |       |           |                      | <del></del> | 9   |
|-----------------|---|------------|-----------------------|----------|----------------|-------|-----------|----------------------|-------------|-----|
| DASHBOARD     D |   | <b>+</b> N | ew                    | 👕 De     | elete Groups   |       |           |                      |             | T   |
| 🚍 RESTAURANT    | < |            |                       |          | FULL NAME      | EMAIL | TELEPHONE | DATE REGISTERED      | STATUS      | 111 |
|                 | < |            | <b>A</b>              | •        |                |       |           | 27 Jul 2021 at 19:12 | Disabled    |     |
| 네 SALES         | < |            | <b>A</b>              | -        | test analytics |       |           | 27 Jun 2021 at 16:24 | Enabled     |     |
|                 | < |            | ø                     | •        | Max Trainer    |       |           | 27 May 2021 at 15:39 | Enabled     |     |
|                 |   |            | ø                     | <b>.</b> | abbb bbb       |       |           | 17 Mar 2021 at 17:30 | Enabled     |     |
| USERS           | Ň |            | <b>#</b> *            | •        | Testi Tester10 |       |           | 15 Mar 2021 at 10:44 | Enabled     |     |
| Customers       |   |            | ø                     | <b>.</b> | TEST REPLY     |       |           | 10 Mar 2021 at 16:04 | Enabled     |     |
| LOCALISATION    | < |            | <b>B</b>              | <b>.</b> |                |       |           | 25 Feb 2021 at 21:50 | Enabled     |     |
| 🗲 TOOLS         | < |            | <b>A</b> <sup>1</sup> | •        |                |       |           | 25 Jan 2021 at 09:20 | Enabled     |     |
| SYSTEM          | < |            | <b>"</b> *            |          |                |       |           | 18 Dec 2020 at 11:35 | Enabled     |     |
|                 |   |            | <b>A</b> <sup>1</sup> | •        |                |       |           | 5 Nov 2020 at 16:55  | Enabled     |     |
|                 |   |            | <b>A</b>              | <b>±</b> |                |       |           | 24 Sep 2020 at 11:06 | Enabled     |     |
|                 |   |            |                       |          |                |       |           |                      |             | ?   |

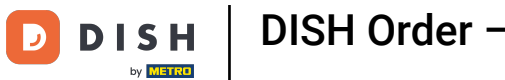

# If you want to delete an user account select it by setting the check mark.

| Customers          |   |     |                       |          |                |       |           |                      | <b>=</b> • | 0  |
|--------------------|---|-----|-----------------------|----------|----------------|-------|-----------|----------------------|------------|----|
| 🙆 DASHBOARD        |   | + N | ew                    | † D€     | Groups         |       |           |                      |            | T  |
| 🖶 RESTAURANT       | < |     |                       |          | FULL NAME      | EMAIL | TELEPHONE | DATE REGISTERED      | STATUS     | 11 |
| ₩ <b>1</b> KITCHEN | < |     | <b>"</b>              | <b>.</b> |                |       |           | 27 Jul 2021 at 19:12 | Disabled   |    |
| 년 SALES            | < |     | ø                     | <b>±</b> | test analytics |       |           | 27 Jun 2021 at 16:24 | Enabled    |    |
|                    | < |     | <b>A</b> <sup>1</sup> | <b>.</b> | Max Trainer    |       |           | 27 May 2021 at 15:39 | Enabled    |    |
| •                  |   |     | ø                     | <b>.</b> | abbb bbb       |       |           | 17 Mar 2021 at 17:30 | Enabled    |    |
| USERS              | Ý |     | ø                     | •        | Testi Tester10 |       |           | 15 Mar 2021 at 10:44 | Enabled    |    |
| Customers          |   |     | ø                     | <b>.</b> | TEST REPLY     |       |           | 10 Mar 2021 at 16:04 | Enabled    |    |
| LOCALISATION       | < |     | <b>"</b>              | <b>±</b> |                |       |           | 25 Feb 2021 at 21:50 | Enabled    |    |
| 🗲 TOOLS            | < |     | ø                     | <b>.</b> |                |       |           | 25 Jan 2021 at 09:20 | Enabled    |    |
| SYSTEM             | < |     | ø                     | <u>.</u> |                |       |           | 18 Dec 2020 at 11:35 | Enabled    |    |
|                    |   |     | ø                     | <b>±</b> |                |       |           | 5 Nov 2020 at 16:55  | Enabled    |    |
|                    |   |     | ø                     | <u>.</u> |                |       |           | 24 Sep 2020 at 11:06 | Enabled    |    |
|                    |   |     |                       |          |                |       |           |                      |            | ?  |

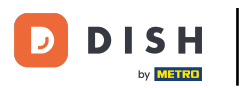

O

#### And click on delete.

| Customers        |            |            |          |                |       |           |                      | <b>=</b> • | 0  |
|------------------|------------|------------|----------|----------------|-------|-----------|----------------------|------------|----|
| 8 DASHBOARD      | <b>+</b> N | lew        | T De     | Groups         |       |           |                      |            | T  |
| 🗃 RESTAURANT 🛛 < |            |            |          | FULL NAME      | EMAIL | TELEPHONE | DATE REGISTERED      | STATUS     | 11 |
| M KITCHEN <      |            | ø          | -        |                |       |           | 27 Jul 2021 at 19:12 | Disabled   |    |
| 년 SALES <        |            | ø          | -        | test analytics |       |           | 27 Jun 2021 at 16:24 | Enabled    |    |
| 🗠 MARKETING <    |            | <b>A</b>   | •        | Max Trainer    |       |           | 27 May 2021 at 15:39 | Enabled    |    |
|                  |            | <b>A</b>   | <b>.</b> | abbb bbb       |       |           | 17 Mar 2021 at 17:30 | Enabled    |    |
|                  |            | <b>A</b> 1 | •        | Testi Tester10 |       |           | 15 Mar 2021 at 10:44 | Enabled    |    |
| Customers        |            | ø          | <b>.</b> | TEST REPLY     |       |           | 10 Mar 2021 at 16:04 | Enabled    |    |
| LOCALISATION <   |            | ø          | *        |                |       |           | 25 Feb 2021 at 21:50 | Enabled    |    |
| 🖌 TOOLS <        |            | ø          | <b>.</b> |                |       |           | 25 Jan 2021 at 09:20 | Enabled    |    |
| 🛠 SYSTEM <       |            | <b>A</b>   | <b>±</b> |                |       |           | 18 Dec 2020 at 11:35 | Enabled    |    |
|                  |            | ø          | <b>.</b> |                |       |           | 5 Nov 2020 at 16:55  | Enabled    |    |
|                  |            | <b>A</b>   |          |                |       |           | 24 Sep 2020 at 11:06 | Enabled    |    |
|                  |            |            |          |                |       |           |                      |            | ?  |

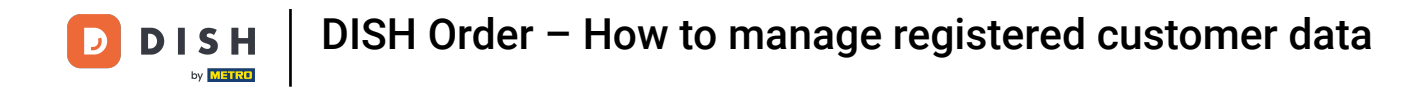

### • To edit an already registered customer click on the pencil icon.

| Customers    | 6 |   |          |          |                |       |           |                      | <b>— •</b> | 0 |
|--------------|---|---|----------|----------|----------------|-------|-----------|----------------------|------------|---|
| 🙆 DASHBOARD  |   | + | New      | T De     | Groups         |       |           |                      |            | ۲ |
| 🖶 RESTAURANT | < |   |          |          | FULL NAME      | EMAIL | TELEPHONE | DATE REGISTERED      | STATUS     | # |
|              | < |   | di s     | <b>.</b> |                |       |           | 27 Jul 2021 at 19:12 | Disabled   |   |
| 迪 SALES      | < |   | ø        | <b>±</b> | test analytics |       |           | 27 Jun 2021 at 16:24 | Enabled    |   |
| 🗠 MARKETING  | < | Ο | ø        | •        | Max Trainer    |       |           | 27 May 2021 at 15:39 | Enabled    |   |
| •            |   |   | ø        | *        | abbb bbb       |       |           | 17 Mar 2021 at 17:30 | Enabled    |   |
| USERS        | ~ |   | <b>A</b> | *        | Testi Tester10 |       |           | 15 Mar 2021 at 10:44 | Enabled    |   |
| Customers    |   |   | <b>A</b> | <b>.</b> | TEST REPLY     |       |           | 10 Mar 2021 at 16:04 | Enabled    |   |
| LOCALISATION | < |   | <b>A</b> | <b>.</b> |                |       |           | 25 Feb 2021 at 21:50 | Enabled    |   |
| 🗲 TOOLS      | < |   | ø        | <b>.</b> |                |       |           | 25 Jan 2021 at 09:20 | Enabled    |   |
| 🛠 SYSTEM     | < |   | <b>A</b> | <b>±</b> |                |       |           | 18 Dec 2020 at 11:35 | Enabled    |   |
|              |   |   | ø        | <b>.</b> |                |       |           | 5 Nov 2020 at 16:55  | Enabled    |   |
|              |   |   | ø        | <b>±</b> |                |       |           | 24 Sep 2020 at 11:06 | Enabled    |   |
|              |   |   |          |          |                |       |           |                      |            | ? |

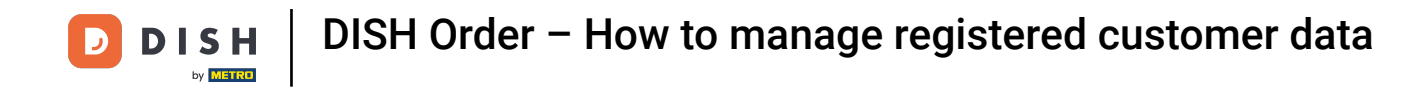

In the tab customer you can edit the name, email and phone number the customer has provided when he created an account in your store.

| Customer     | Edit |                                         |                   | <b>=</b> 📌 🔼 |
|--------------|------|-----------------------------------------|-------------------|--------------|
| 🚯 DASHBOARD  |      | B Save & Close                          |                   |              |
| 🗃 RESTAURANT |      | Customer Address Orders                 |                   |              |
|              |      | First Name                              | Last Name         |              |
| 년 SALES      |      | Мах                                     | Trainer           |              |
| 🗠 MARKETING  |      | Email                                   | Telephone         |              |
| LUSERS       | ~    |                                         | +49               |              |
| Customers    |      | Password                                | Confirm Password  |              |
| LOCALISATION |      | Leave blank to leave password unchanged |                   |              |
| 🗲 TOOLS      |      | Customer Group                          | Newsletter Status |              |
| 🗱 SYSTEM     |      | Default group 👻                         |                   |              |
|              |      |                                         |                   |              |
|              |      |                                         |                   |              |
|              |      |                                         |                   | 2            |
|              |      |                                         |                   |              |

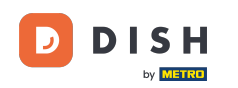

Ð

You are also able to change the password of the customers store account. Note: The password is required by the customer to log in.

| 🖻 Cu            | ustomer Ed | it |                                                                                                    |                   | <b>=</b> 📌 💽 |
|-----------------|------------|----|----------------------------------------------------------------------------------------------------|-------------------|--------------|
| 🚯 DASHBO        | OARD       |    | Save Save & Close                                                                                               |                   |              |
| 🖀 RESTAU        | JRANT      | <  | Customer Address Orders                                                                                         |                   |              |
| <b>ү</b> кітсне | N          | <  | First Name                                                                                                    | Last Name         |              |
| 迪 SALES         |            | <  | Max                                                                                                    | Trainer           |              |
| 🗠 MARKE         | TING       | <  | Email                                                                                                    | Telephone         |              |
| LUSERS          |            | ~  | the second second second second second second second second second second second second second second second se | +49 •             |              |
| Custon          | mers       |    | Password                                                                                                    | Confirm Password  |              |
| LOCALIS         | SATION     | <  | Leave blank to leave password unchanged                                                                         |                   |              |
| 🗲 TOOLS         |            | <  | Customer Group                                                                                                  | Newsletter Status |              |
| 🗱 SYSTEN        | И          | <  | Default group 👻                                                                                                 | Subscribe Enabled |              |
|                 |            |    |                                                                                                    |                   |              |
|                 |            |    |                                                                                                    |                   |              |
|                 |            |    |                                                                                                    |                   |              |
|                 |            |    |                                                                                                    |                   | <b>6</b>     |

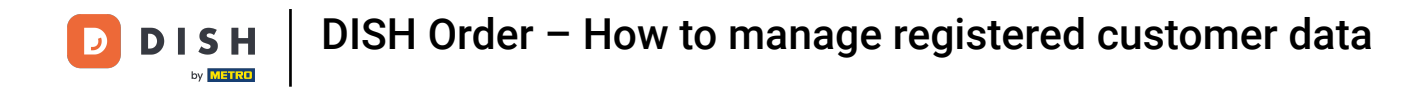

## All customers are automatically in a default group.

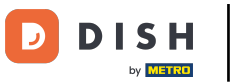

If the customer accepted to receive newsletters, the newsletter option will be set to subscribe.

| Customer     | Edit |                                         |                   | = 🔹 💽    |
|--------------|------|-----------------------------------------|-------------------|----------|
| 🚯 DASHBOARD  |      | Save Save & Close                       |                   |          |
| 🗃 RESTAURANT | <    | Customer Address Orders                 |                   |          |
|              | <    | First Name                              | Last Name         |          |
| ഥ SALES      | <    | Мах                                     | Trainer           |          |
| 🗠 MARKETING  | <    | Email                                   | Telephone         |          |
| LUSERS       | ~    |                                         | +49 -             |          |
| Customers    |      | Password                                | Confirm Password  |          |
| LOCALISATION | <    | Leave blank to leave password unchanged |                   |          |
| 🗲 TOOLS      | <    | Customer Group                          | Newsletter Status |          |
| 🕫 SYSTEM     | <    | Default group 👻                         | Subscribe         | -        |
|              |      |                                         |                   |          |
|              |      |                                         |                   |          |
|              |      |                                         |                   | 0        |
|              |      |                                         |                   | <b>6</b> |

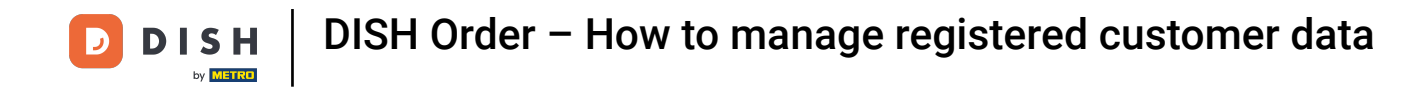

• To disable an account simply set the status switch to disabled.

| Customer     | Edit |                                         |                       | <b>=</b> 📌 🔼 |
|--------------|------|-----------------------------------------|-----------------------|--------------|
| 🙆 DASHBOARD  |      | Save Save & Close                       |                       |              |
| 🗃 RESTAURANT | <    | Customer Address Orders                 |                       |              |
|              | <    | First Name                              | Last Name             |              |
| ഥ SALES      | <    | Max                                     | Trainer               |              |
| 🗠 MARKETING  | <    | Email                                   | Telephone             |              |
| LUSERS       | ~    | Password                                | +49  Confirm Password |              |
| Customers    |      |                                         |                       |              |
| LOCALISATION | <    | Leave blank to leave password unchanged |                       |              |
| 🗲 TOOLS      | <    | Customer Group                          | Newsletter State      | s.           |
| SYSTEM       | <    | Default group 🔻                         | Subscribe             | nabled       |
|              |      |                                         |                       |              |
|              |      |                                         |                       |              |
|              |      |                                         |                       | ?            |
|              |      |                                         |                       |              |

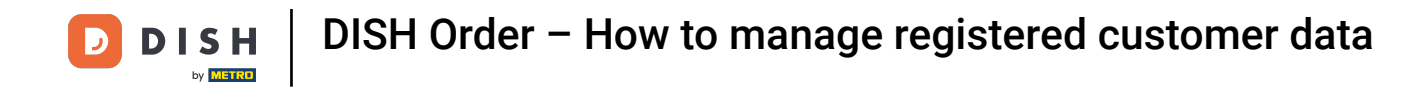

• When you are finished with your changes apply them by clicking on save.

| Custome           | <b>r</b> Edit |                                         |                  |         | = 🔹 🖸 |  |
|-------------------|---------------|-----------------------------------------|------------------|---------|-------|--|
| 🙆 DASHBOARD       |               | Save Save & Close                       |                  |         |       |  |
| 🖶 RESTAURANT      | <             | Customer Address Orders                 |                  |         |       |  |
| <b>YI</b> KITCHEN | <             | First Name                              | Last Name        |         |       |  |
| ഥ SALES           | <             | Мах                                     | Trainer          |         |       |  |
|                   | <             | Email                                   | Telephone        |         |       |  |
| LUSERS            | ~             | Password                                | Confirm Password |         |       |  |
| Customers         |               |                                         |                  |         |       |  |
| LOCALISATION      | <             | Leave blank to leave password unchanged |                  |         |       |  |
| 🖌 tools           | <             | Customer Group                          | Newsletter       | Status  |       |  |
| 🗱 SYSTEM          | <             | Default group 👻                         | Subscribe        | Enabled |       |  |
|                   |               |                                         |                  |         |       |  |
|                   |               |                                         |                  |         |       |  |
|                   |               |                                         |                  |         | ?     |  |
|                   |               |                                         |                  |         |       |  |

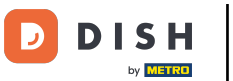

In the tab address you can see the addresses the customer has saved in his account.

| Customer     | r Edit |                         | = * O     |
|--------------|--------|-------------------------|-----------|
| 🙆 DASHBOARD  |        | Save Save & Close       |           |
| 🖶 RESTAURANT |        | Customer Address Orders |           |
|              |        | Address 1 🙁 🗧 🕂         |           |
| 네 SALES      |        | Address 1               | Address 2 |
| MARKETING    |        |                         |           |
| LUSERS       | ~      | City                    | State     |
| Customers    |        | Postcode                | Country   |
| LOCALISATION |        |                         |           |
| 🗲 TOOLS      |        |                         |           |
| 🗱 SYSTEM     |        |                         |           |
|              |        |                         |           |
|              |        |                         |           |
|              |        |                         | 2         |
|              |        |                         |           |

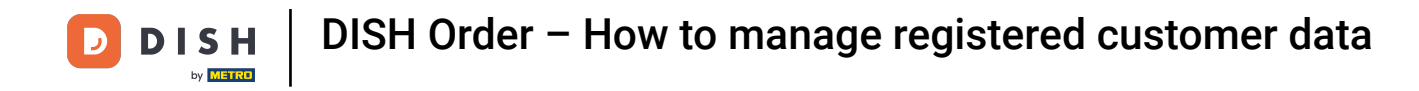

### • To add an additional address click on the book icon with the plus sign.

| Customer Edit                                                                   |                         | 1             | = 📌 🙁 |
|---------------------------------------------------------------------------------|-------------------------|---------------|-------|
| 🙆 DASHBOARD                                                                     | B Save & Close          |               |       |
| 🖀 RESTAURANT 🛛 <                                                                | Customer Address Orders |               |       |
| YI KITCHEN <                                                                    | Address 1 😮 🔳 🛨         |               |       |
| 년 SALES <                                                                       | Address 1               | Address 2     |       |
| 🗠 MARKETING <                                                                   |                         |               |       |
| 💄 USERS 🛛 🗸                                                                     | City                    | State         |       |
| Customers                                                                       | Postcode                | Country       |       |
| LOCALISATION <                                                                  |                         |               | •     |
| 🗲 TOOLS <                                                                       |                         |               |       |
| 🛠 SYSTEM <                                                                      |                         |               |       |
|                                                                                 |                         |               |       |
|                                                                                 |                         |               |       |
|                                                                                 |                         |               |       |
|                                                                                 |                         |               |       |
| MARKETING   USERS   Customers   Customers   Customers   TOOLS   SYSTEM   SYSTEM | City                    | State Country |       |

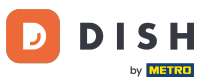

## • Then click on the new created address to enter the new address information.

| Customer     | Edit |                           |                                                                                                    | <b>=</b> 📌 🔼 |
|--------------|------|---------------------------|----------------------------------------------------------------------------------------------------|--------------|
| 🙆 DASHBOARD  |      | B Save & Close            |                                                                                                    |              |
| 🖶 RESTAURANT | <    | Customer Address Orders   |                                                                                                    |              |
|              | <    | Address 1 3 Address 2 3 🖛 |                                                                                                    |              |
| 년 SALES      | <    | Address 1                 | Address 2                                                                                                    |              |
| 🗠 MARKETING  | <    |                           |                                                                                                    |              |
|              | ~    | City                      | State                                                                                                    |              |
| Customers    |      | Postcode                  | Country                                                                                                    |              |
| LOCALISATION | <    |                           | in the second second se | •            |
| 🖌 TOOLS      | <    |                           |                                                                                                    |              |
| SYSTEM       | <    |                           |                                                                                                    |              |
|              |      |                           |                                                                                                    |              |
|              |      |                           |                                                                                                    |              |
|              |      |                           |                                                                                                    | 0            |
|              |      |                           |                                                                                                    |              |

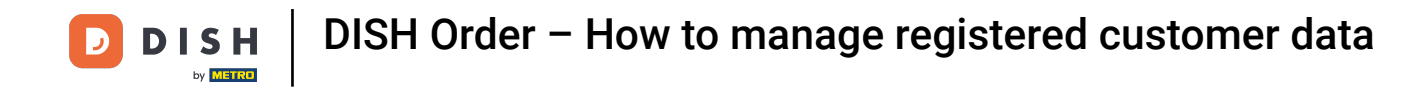

## • To delete an address click on the small cross next to it.

| Custon       | <b>ner</b> Edit |                          |           | = 🗢 💽 |  |  |  |  |  |
|--------------|-----------------|--------------------------|-----------|-------|--|--|--|--|--|
| DASHBOARD    |                 | Save Save & Close        |           |       |  |  |  |  |  |
| 🖀 RESTAURANT | <               | Customer Address Orders  |           |       |  |  |  |  |  |
| M KITCHEN    | <               | Address 1 O Address O E+ |           |       |  |  |  |  |  |
| 네 SALES      | <               | Address 1                | Address 2 |       |  |  |  |  |  |
| MARKETING    | <               |                          |           |       |  |  |  |  |  |
| LUSERS       | ~               | City                     | State     |       |  |  |  |  |  |
| Customers    |                 | Postcode                 | Country   |       |  |  |  |  |  |
| LOCALISATION | <               |                          |           | ~     |  |  |  |  |  |
| 🖌 TOOLS      | <               |                          |           |       |  |  |  |  |  |
| 🗱 SYSTEM     | <               |                          |           |       |  |  |  |  |  |
|              |                 |                          |           |       |  |  |  |  |  |
|              |                 |                          |           |       |  |  |  |  |  |
|              |                 |                          |           | 2     |  |  |  |  |  |
|              |                 |                          |           |       |  |  |  |  |  |

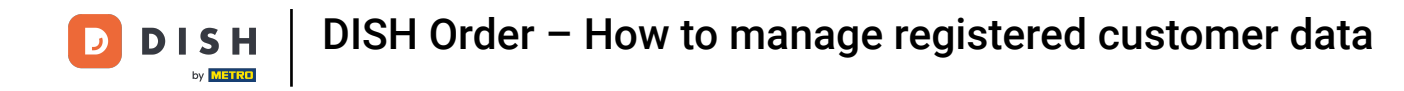

• When you are finished with your changes apply them by clicking on save.

| Ð             | Customer   | Edit |                         |                                                                                                    | <b>=</b> 📌 🖸 |
|---------------|------------|------|-------------------------|----------------------------------------------------------------------------------------------------|--------------|
| 🙆 DAS         | SHBOARD    |      | Save Save & Close       |                                                                                                    |              |
| 🖀 RES         | STAURANT   |      | Customer Address Orders |                                                                                                    |              |
| <b>41</b> KIT | CHEN       |      | Address 1 🕴 🚍 🕂         |                                                                                                    |              |
| 년 SAI         | LES        |      | Address 1               | Address 2                                                                                                    |              |
| № МА          | RKETING    |      |                         |                                                                                                    |              |
| 💄 USI         | ERS        | ~    | City                    | State                                                                                                    |              |
| Cı            | ustomers   |      | Postcode                | Country                                                                                                    |              |
| ⊕ LO(         | CALISATION |      |                         | Real Control of Control of Contro | •            |
| 🖋 то          | OLS        |      |                         |                                                                                                    |              |
| 🕫 SYS         | STEM       |      |                         |                                                                                                    |              |
|               |            |      |                         |                                                                                                    |              |
|               |            |      |                         |                                                                                                    |              |
|               |            |      |                         |                                                                                                    |              |
|               |            |      |                         |                                                                                                    | 6            |

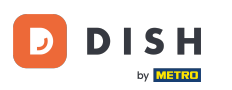

#### In the tab orders you can see the overview of all orders the customer has made in your store.

| Customer     | Edit |       |               |        |          |          |       |                 | =                   | * 0 |
|--------------|------|-------|---------------|--------|----------|----------|-------|-----------------|---------------------|-----|
| 🙆 DASHBOARD  |      | Save  | Save & Close  |        |          |          |       |                 |                     |     |
| 🗃 RESTAURANT | <    | Custo | mer Address   | Orders |          |          |       |                 |                     |     |
|              | <    | ID    | CUSTOMER NAME |        | STATUS   | TYPE     | TOTAL | FULFILMENT TIME | FULFILMENT DATE     |     |
| 迪 SALES      | <    | 37    |               |        | Accepted | Delivery | 6.7   | 16:30:00        | 2021-03-15 00:00:00 |     |
|              |      | 38    |               |        | Accepted | Delivery | 6.7   | 16:30:00        | 2021-03-15 00:00:00 |     |
| MARKETING    | <    | 49    |               |        | Accepted | Pick-up  | 11.6  | 11:39:00        | 2021-04-09 00:00:00 |     |
| LUSERS       | ~    | 50    |               |        | Accepted | Pick-up  | 11.6  | 12:05:00        | 2021-04-09 00:00:00 |     |
| Customers    |      | 59    |               |        | Canceled | Pick-up  | 10.8  | 10:31:00        | 2021-05-07 00:00:00 |     |
| LOCALISATION | <    | 61    |               |        | Canceled | Pick-up  | 6.7   | 12:08:00        | 2021-05-07 00:00:00 |     |
| 🗲 TOOLS      | <    |       |               |        |          |          |       |                 |                     |     |
| 🗱 SYSTEM     | <    |       |               |        |          |          |       |                 |                     |     |
|              |      |       |               |        |          |          |       |                 |                     |     |
|              |      |       |               |        |          |          |       |                 |                     |     |
|              |      |       |               |        |          |          |       |                 |                     |     |
|              |      |       |               |        |          |          |       |                 |                     | 2   |
|              |      |       |               |        |          |          |       |                 |                     |     |

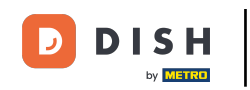

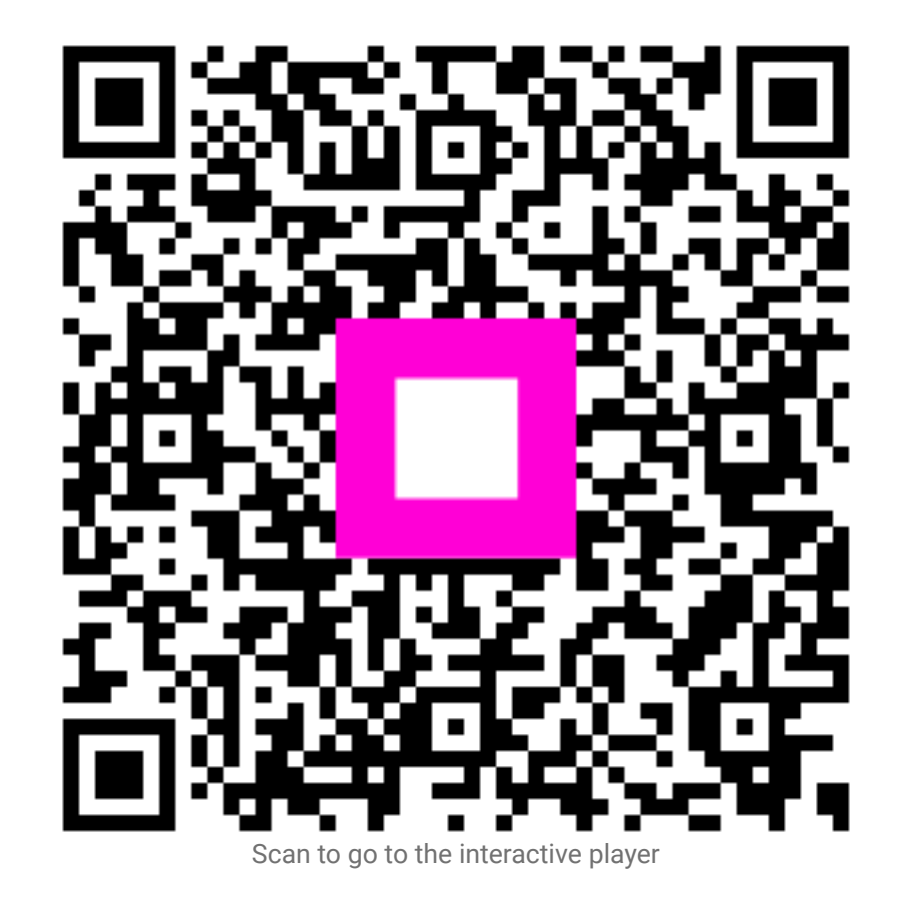